# FICHE OUTIL – REALISER UN GRAPHIQUE POUR LE CALCUL DE PRIX D'ACCEPTABILITE

# CREATION D'UN GRAPHIQUE DE PRIX D'ACCEPTABILITE SUR TABLEUR

| Valeurs      | Réponses<br>eff | obtenues en<br>ectif | Réponses obtenues en % |         |           |      |  |  |  |  |
|--------------|-----------------|----------------------|------------------------|---------|-----------|------|--|--|--|--|
| possibles du | Qualité         | Prix trop            | Qualité                | FCD     | Prix trop | FCC  |  |  |  |  |
| prix         | faible          | élevé                | faible                 | qualité | élevé     | prix |  |  |  |  |
| 120€         | 40              | 0                    | 33%                    | 100%    | 0%        | 0%   |  |  |  |  |
| 125€         | 30              | 0                    | 25%                    | 67%     | 0%        | 0%   |  |  |  |  |
| 130€         | 25              | 5                    | 21%                    | 42%     | 4%        | 4%   |  |  |  |  |
| 135€         | 15              | 15                   | 13%                    | 21%     | 13%       | 17%  |  |  |  |  |
| 140 €        | 10              | 20                   | 8%                     | 8%      | 17%       | 33%  |  |  |  |  |
| 145€         | 0               | 30                   | 0%                     | 0%      | 25%       | 58%  |  |  |  |  |
| 150€         | 0               | 50                   | 0%                     | 0%      | 42%       | 100% |  |  |  |  |
|              | 120             | 120                  | 100%                   |         | 100%      |      |  |  |  |  |

## ⇒ 1<sup>ère</sup> ét<u>ape : s</u>électionner les plages à représenter graphiquement

## $\Rightarrow 2^{ime}$ étape : choisir un graphique sous forme de courbe

| X    | <u>X</u> <u>⊎</u> •7 • 0 -   = |              |                                 |                   |          |                                             |                     | Fiche méthode - prix d'acceptabilité - Microsoft Excel |       |                      |            |             |                    |                |       |  |
|------|--------------------------------|--------------|---------------------------------|-------------------|----------|---------------------------------------------|---------------------|--------------------------------------------------------|-------|----------------------|------------|-------------|--------------------|----------------|-------|--|
| Fic  | hier Accueil Insertion         | n Mis        | se en page 🛛 Formul             | es Données        | Révision | Affichage                                   |                     |                                                        |       |                      |            |             |                    |                |       |  |
|      |                                | ~            | # 🕩 看                           |                   | **       | ۲                                           |                     | 🗠 🜔                                                    |       |                      | "o"        |             |                    | A              |       |  |
| Tblo | roiséDynamique Tableau In      | mage In<br>c | nages Formes SmartA<br>lipart 🔹 | rt Capture Colonn | e Ligne  | Secteurs Barres                             | Aires               | Nuage Autres                                           | Court | oes Histogramme Posi | if/Négatif | Segment     | Lien<br>hypertexte | Zone En-t      | ête/F |  |
|      | Tableaux                       |              | Illustrations                   |                   | Courl    | be 2D                                       |                     | 0                                                      |       | Graphiques sparklin  | e          | Filtre      | Liens              |                |       |  |
|      | G2 • (*                        |              | f FCC<br>prix                   |                   | K        | Courbe                                      | ~                   |                                                        |       |                      |            |             |                    |                |       |  |
|      | А                              |              | В                               | С                 |          | Affiche la tendance                         | dans I              | e temps (dates.                                        |       | F                    |            | G           |                    | Н              |       |  |
| 1    |                                | ]            | Réponses obt                    | enues en eff      | e 🖆      | années) ou sur diff                         | érentes             | s catégories.                                          | bt    | enues en %           |            |             |                    |                |       |  |
| 2    | Valeurs possib<br>du prix      | les          | Qualité faible                  | Prix tro<br>élevé | Cour     | Utile quand il existe<br>données et que l'o | e plusie<br>rdre es | eurs points de<br>it important.<br>qualité             | -     | Prix trop<br>élevé   | ]          | FCC<br>prix | d'a                | %<br>acheteurs | 5     |  |
| 3    | 120 €                          |              | 40                              | 0                 | alb      | Ious types de graph                         | iques               | 100%                                                   |       | 0%                   |            | 0%          |                    | 0%             | ٦     |  |
| 4    | 125 €                          |              | 30                              | 0                 |          | 25%                                         |                     | 67%                                                    |       | 0%                   |            | 0%          |                    | 33%            | ٦     |  |
| 5    | 130€                           |              | 25                              | 5                 |          | 21%                                         |                     | 42%                                                    |       | 4%                   |            | 4%          |                    | 54%            | ٦     |  |
| 6    | 135€                           |              | 15                              | 15                |          | 13%                                         |                     | 21%                                                    |       | 13%                  |            | 17%         |                    | 63%            |       |  |
| 7    | 140 €                          |              | 10                              | 20                |          | 8%                                          |                     | 8%                                                     |       | 17%                  |            | 33%         |                    | 58%            |       |  |
| 8    | 145€                           |              | 0                               | 30                |          | 0%                                          |                     | 0%                                                     |       | 25%                  |            | 58%         |                    | 42%            |       |  |
| 9    | 150 €                          |              | 0                               | 50                |          | 0%                                          |                     | 0%                                                     |       | 42%                  | 1          | 00%         |                    | 0%             |       |  |
| 10   | -                              |              | 120                             | 120               |          | 100%                                        |                     |                                                        |       | 100%                 |            |             |                    |                | _     |  |

### ⇒ 3<sup>ème</sup> étape : modifier les sources de données

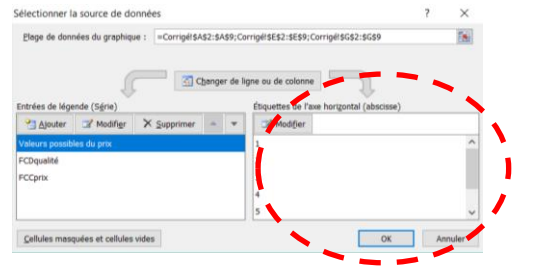

On obtient alors la source de données ci-après :

Il convient de modifier les étiquettes de l'axe horizontal afin de proposer les valeurs possibles du prix. Étiquettes des aves

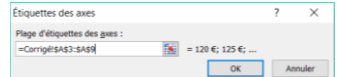

Il reste à supprimer les valeurs possibles u prix dans la série (entrées de légende) :

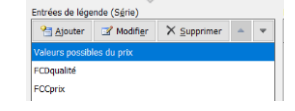

|                                                          | Finance                                    |
|----------------------------------------------------------|--------------------------------------------|
| Plage de données du graphique : =Corrigé!\$A\$2:\$A\$9;C | orrigé!\$E\$2:\$E\$9;Corrigé!\$G\$2:\$G\$9 |
| Changer de                                               | Igne ou de colonne                         |
| Entrées de légende (Série)                               | Étiquettes de l'axe horizontal (abscisse)  |
| Ajouter Modifier X Supprimer 🔶 🔻                         | ☑ Modi <u>f</u> ier                        |
| FCDqualité                                               | 120 €                                      |
| FCCprix                                                  | 125€                                       |
|                                                          | 130 €                                      |
|                                                          | 135 €                                      |
|                                                          | 140 €                                      |

### ⇒ 4<sup>ème</sup> étape : modifier les séries

Cliquer sur la courbe des fréquences cumulées croissantes (courbe des prix) puis modifier l'option de cette série :

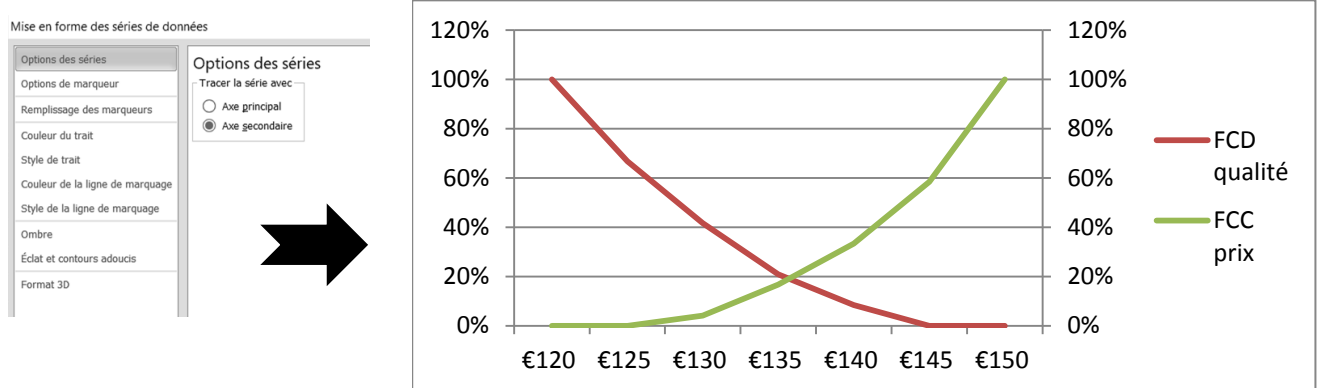

⇒ 5<sup>ème</sup> étape : modifier les options d'axe

Cliquer sur chaque graduation en % et mettre à jour les options :

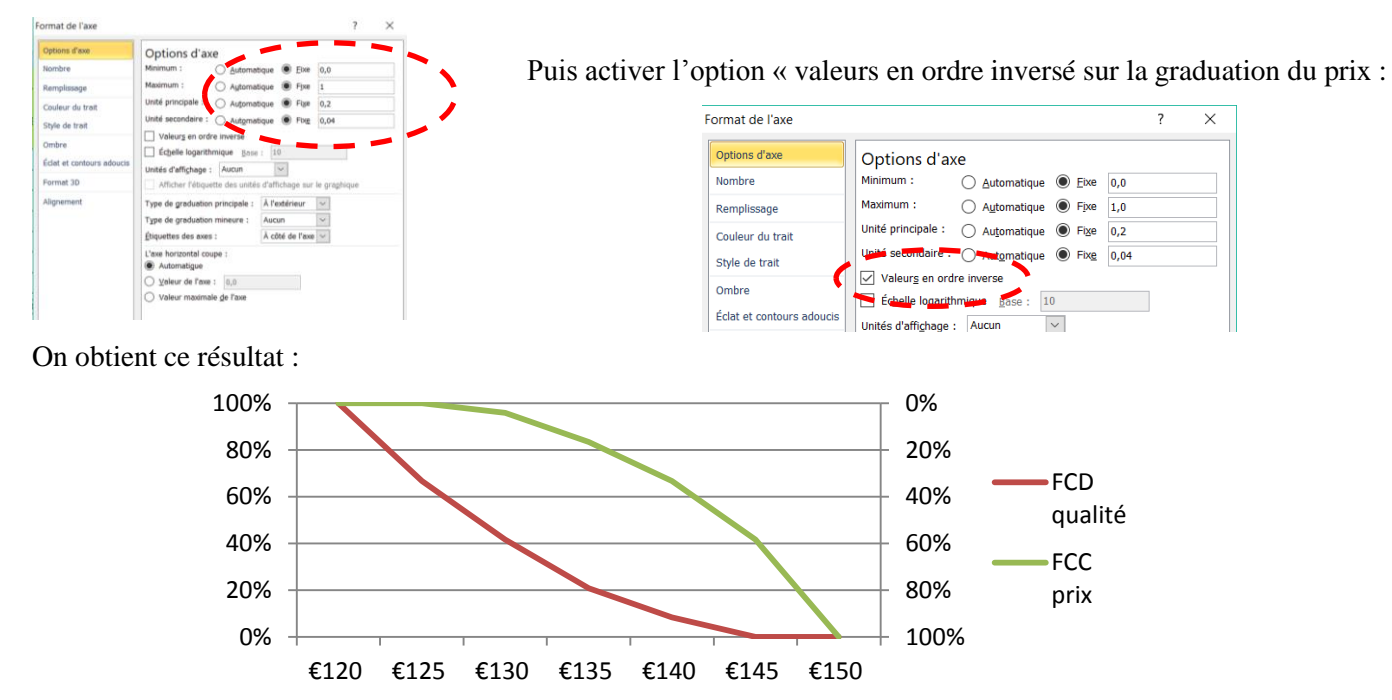

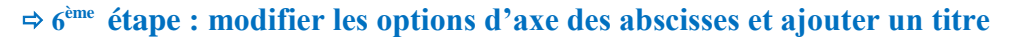

Cliquer sur l'axe des abscisses et activer l'option « sur les graduations » pour l'option « position de l'axe » :

| Options d'axe             | Options d'axe<br>Intervalle entre les graduations : |                 |   |       |
|---------------------------|-----------------------------------------------------|-----------------|---|-------|
| Nombre<br>Remplissage     | Intervalle entre les graduations :                  |                 |   |       |
| Remplissage               | Patron with a safety have different safety          | 1               |   |       |
|                           | Automatique                                         |                 |   |       |
| Couleur du trait          | Spécifier l'unité de l'intergali                    | e: 1            |   |       |
| Style de trait            | Absgisses en ordre inverse                          |                 |   |       |
| Ombre                     | Distance entre l'étiquette et l'ave                 | : 100           |   |       |
| Éclat et contours adoucis | Type d'axe :<br>Sélection automatique selon         | les données     |   |       |
| Format 3D                 | O Texte sur les axes                                |                 |   |       |
| Alignement                | O Date sur les ages                                 |                 |   |       |
|                           | Type de graduation principale :                     | Aucun           | > |       |
|                           | Type de graduation mineure :                        | Aucun           | * |       |
|                           | Étiquettes des axes :                               | À côté de l'axe | 2 |       |
|                           | L'axe vertical coupe :<br>Automatigue               |                 |   |       |
|                           | O Au puméro de catégorie :                          | 1               |   |       |
| •                         | <ul> <li>À la catégorie maximale.</li> </ul>        |                 |   |       |
| /                         | Position de l'axe :                                 |                 |   |       |
|                           | Sur les graduations                                 |                 |   |       |
| •                         | C Entre les graduations                             |                 |   |       |
|                           |                                                     |                 |   |       |
|                           |                                                     |                 |   | <br>_ |

Affiner les options du graphique en rajoutant une zone de texte « **zone d'acceptabilité** » et une double flèche afin de faire apparaître le prix psychologique.

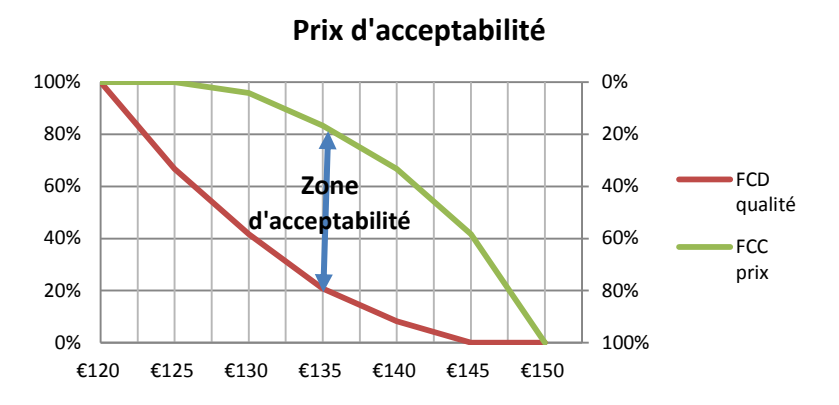